## Tem dúvidas em como efetuar sua primeira inscrição profissional junto ao CRF-SP?

Este passo a passo ajudará você a realizar a primeira inscrição profissional, utilizando o serviço de atendimento eletrônico do CRF-SP!!

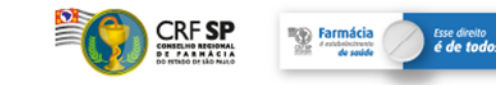

### Acessar o Portal do CRF-SP: <a href="https://www.crfsp.org.br">www.crfsp.org.br</a>

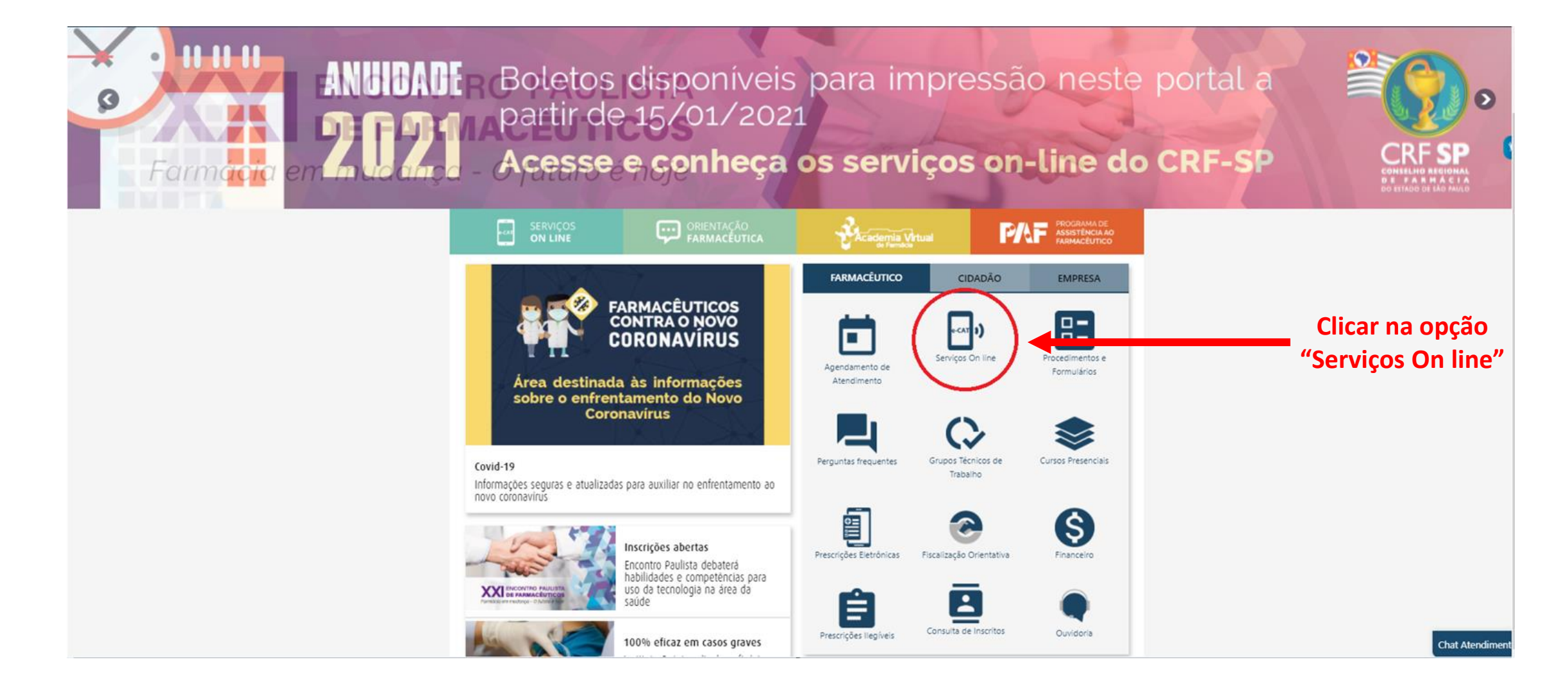

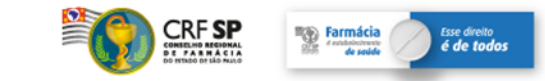

## Serviços On line

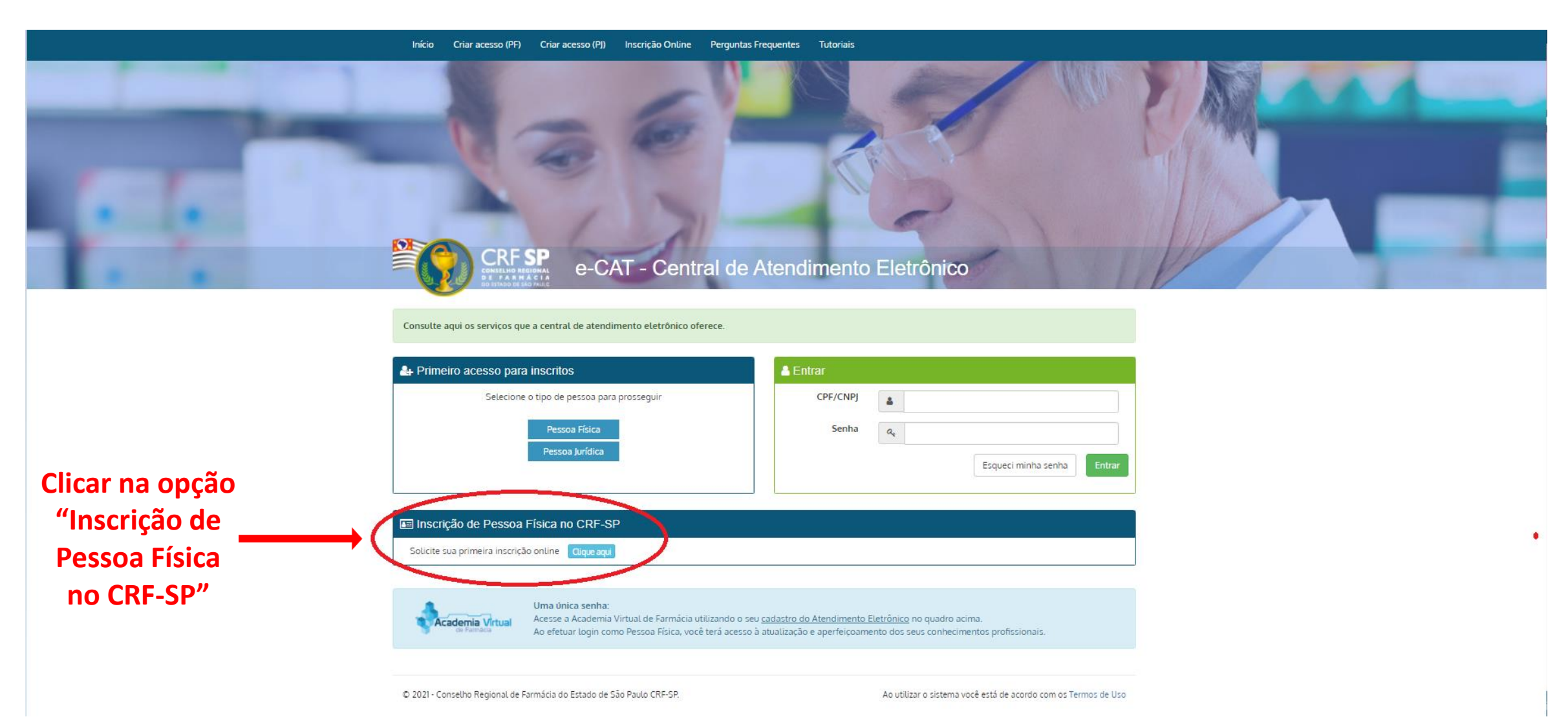

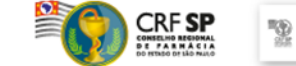

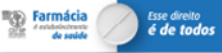

## Inscrição On line – Pessoa Física

# Para efetuar seu cadastro, você deve possuir os seguintes documentos <u>digitalizados</u>:

- ✓ Histórico Escolar
- Certidão de Conclusão de Curso (para inscrição provisória)
- Diploma (para inscrição definitiva direta)
- ✓ Documento de Identificação (RG ou para estrangeiros RNE e Passaporte)
- ✓ Título de Eleitor
- ✓ Comprovante de Tipagem Sanguínea
- ✓ CPF

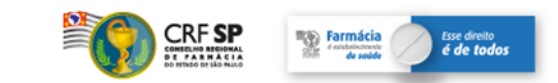

## Inscrição On line – Pessoa Física

# Diferença entre inscrição provisória e inscrição definitiva direta:

#### > Inscrição Provisória:

Este procedimento se aplica ao egresso do curso de graduação em farmácia, que já tenha colado grau, mas não recebeu o diploma.

A Declaração de Conclusão de Curso é um documento expedido pela Instituição de Ensino em que conste a data da colação de grau. Este documento tem a validade de 6 meses.

#### Inscrição Definitiva Direta:

Este procedimento se aplica ao egresso do curso de graduação em farmácia, que já tenha colado grau e recebido o diploma.

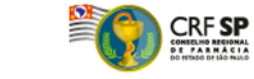

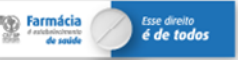

#### Dados do Cadastro

| Cadastro                         |            |                                                                                                    |                    |             |                      |            |       |
|----------------------------------|------------|----------------------------------------------------------------------------------------------------|--------------------|-------------|----------------------|------------|-------|
|                                  |            |                                                                                                    |                    |             |                      |            |       |
| Nome Completo:                   |            |                                                                                                    |                    |             | Categoria:           |            |       |
|                                  |            |                                                                                                    |                    |             | FARMACEUTICO 🗸       |            |       |
|                                  |            |                                                                                                    |                    |             |                      |            |       |
| NG:                              | Expedidor: |                                                                                                    | Data de expedição: |             | 09:                  |            |       |
|                                  |            | echel sedunanua r                                                                                                    |                    |             |                      |            |       |
| Data de nascimento:              | Sexo:      |                                                                                                    | Doador de órgãos:  |             | Telefone:            |            |       |
|                                  | Femining   | ~                                                                                                    | Não                | ~           |                      |            |       |
| Celular:                         | CEP:       |                                                                                                    | Logradouro:        |             |                      |            |       |
|                                  |            | ۹                                                                                                    | Preencha o CEP     |             |                      |            |       |
|                                  |            |                                                                                                    |                    |             |                      |            |       |
|                                  |            |                                                                                                    | Número:            |             | Complemento:         |            |       |
|                                  |            |                                                                                                    |                    |             |                      |            |       |
| Bairro:                          | Cidade:    |                                                                                                    |                    |             |                      |            |       |
| Preencha o CEP                   | Preencha   | o CEP                                                                                                    |                    |             |                      |            |       |
| Fanal                            |            |                                                                                                    | Confirmant o mails |             |                      |            |       |
| E-marc                           |            |                                                                                                    | Commare-maic       |             |                      |            |       |
|                                  |            |                                                                                                    |                    |             |                      | Preench    | ıer   |
| Nome do Pai:                     |            |                                                                                                    | Nome da Mãe:       |             |                      |            |       |
|                                  |            |                                                                                                    |                    |             |                      | τοαος ος ο | lado  |
| Estado Civil:                    |            | Naturalidade:                                                                                                    |                    | Nacionalida | de:                  | do cadast  | tro e |
| CASADO(A)                        | ~          | São Paulo - SP                                                                                                    | -                  | BRASILE     | RA 👻                 |            |       |
|                                  |            | _                                                                                                    |                    |             |                      | após, cli  | car   |
| Titulo de eleitor:               |            | Zona:                                                                                                    |                    | Seção:      |                      | "Confir    | mar   |
|                                  |            |                                                                                                    |                    |             |                      | Comm       | IIdi  |
| Tipo sanguíneo:                  |            | Fator RH:                                                                                                    |                    |             |                      | Cadastr    | °0″   |
| A                                | ~          | Positivo                                                                                                    | ~                  |             |                      |            | Ŭ     |
| Nome da Instituição:             |            | Compute                                                                                                    |                    |             |                      |            |       |
|                                  |            | Composition of the second second seco |                    |             |                      |            |       |
|                                  |            |                                                                                                    |                    |             |                      |            |       |
| Já foi inscrito em outro Estado? |            |                                                                                                    |                    |             |                      |            |       |
| ○ Sim                            |            |                                                                                                    |                    |             |                      |            |       |
|                                  |            |                                                                                                    |                    |             | ✓ Confirmar Cadastro |            |       |
|                                  |            |                                                                                                    |                    |             |                      |            |       |

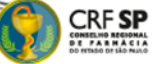

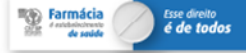

#### Recebimento de e-mail após efetuar o Cadastro

## O requerente faz o pré-cadastro preenchendo os dados pessoais e após, receberá o e-mail a seguir:

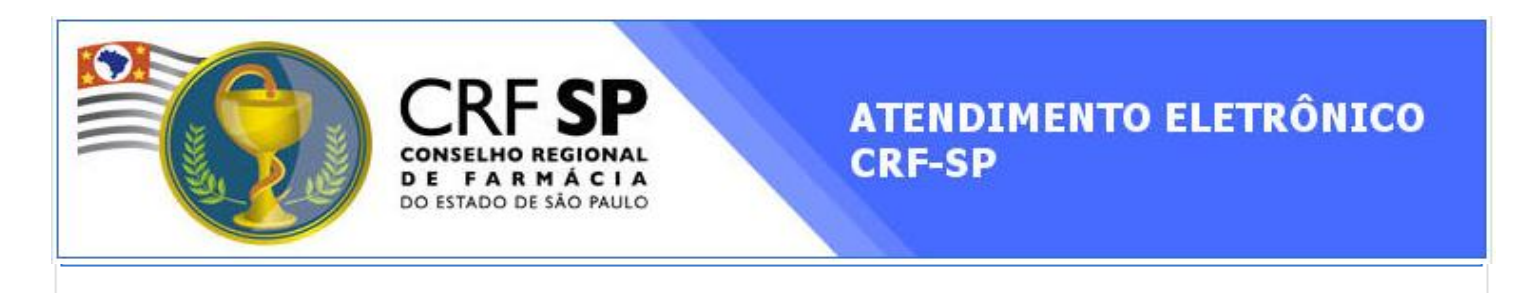

#### Acesso no Atendimento Eletrônico do CRF-SP

Prezado(a) Dr.(a) TESTE TESTE TESTE.

Disponibilizamos uma área onde você pode dar andamento à sua Inscrição no CRF-SP.

Para definir uma senha de acesso CLIQUE AQUI

Após a definição de senha, caso precise acessar o Atendimento Eletrônico, acesse o endereço abaixo utilizando o seu CPF e a senha criada. <u>ecat.crfsp.org.br</u>

Conselho Regional de Farmácia do Estado de São Paulo - CRF-SP

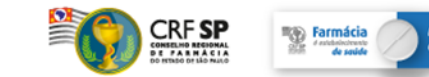

#### **Primeiro Acesso**

#### Nos Serviços On line: "Primeiro acesso para inscritos", clicar na opção "Pessoa Física" para definir a senha

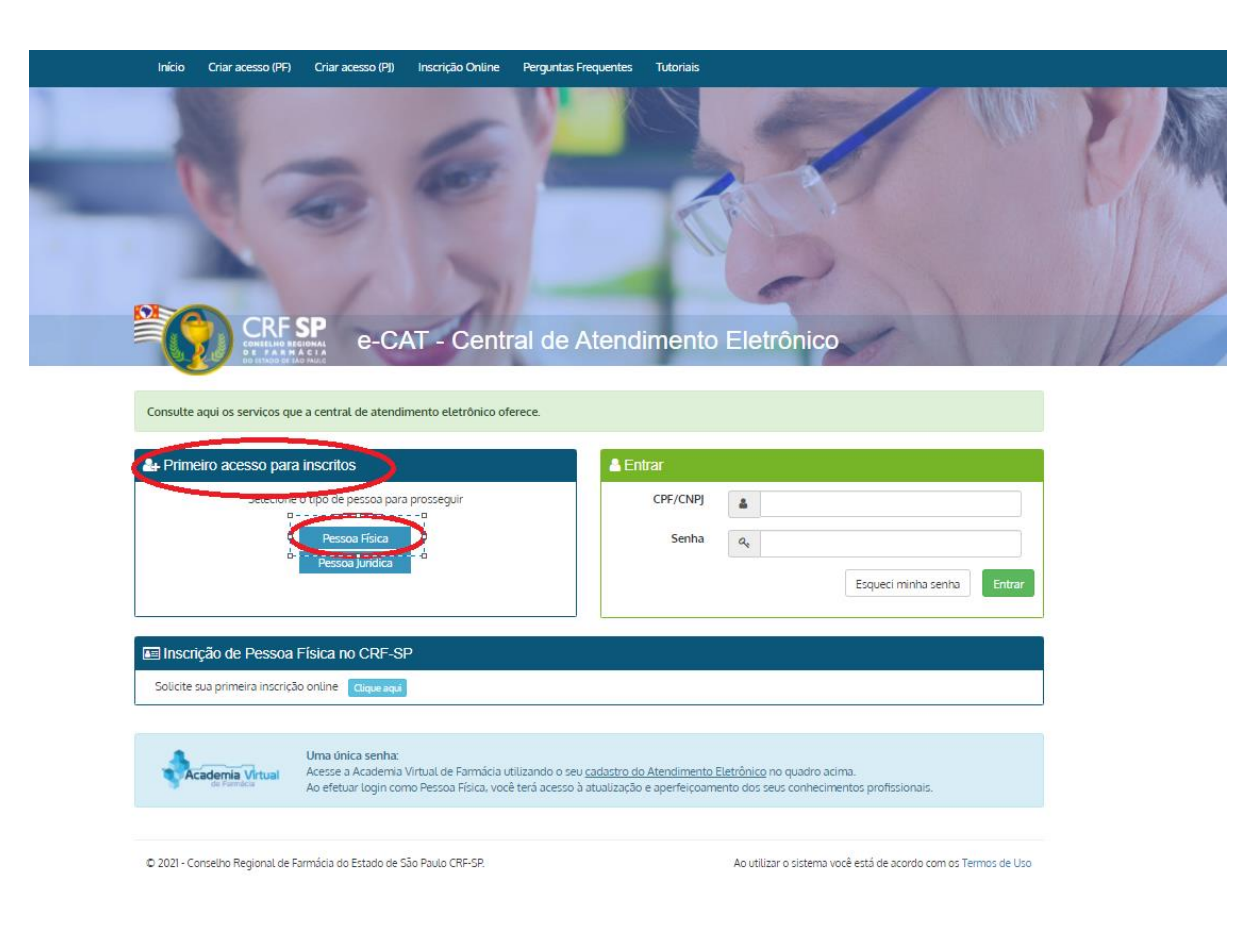

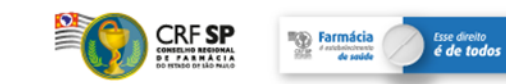

#### Passo 1 - Documentos

#### Nesta fase deverá anexar os documentos exigidos

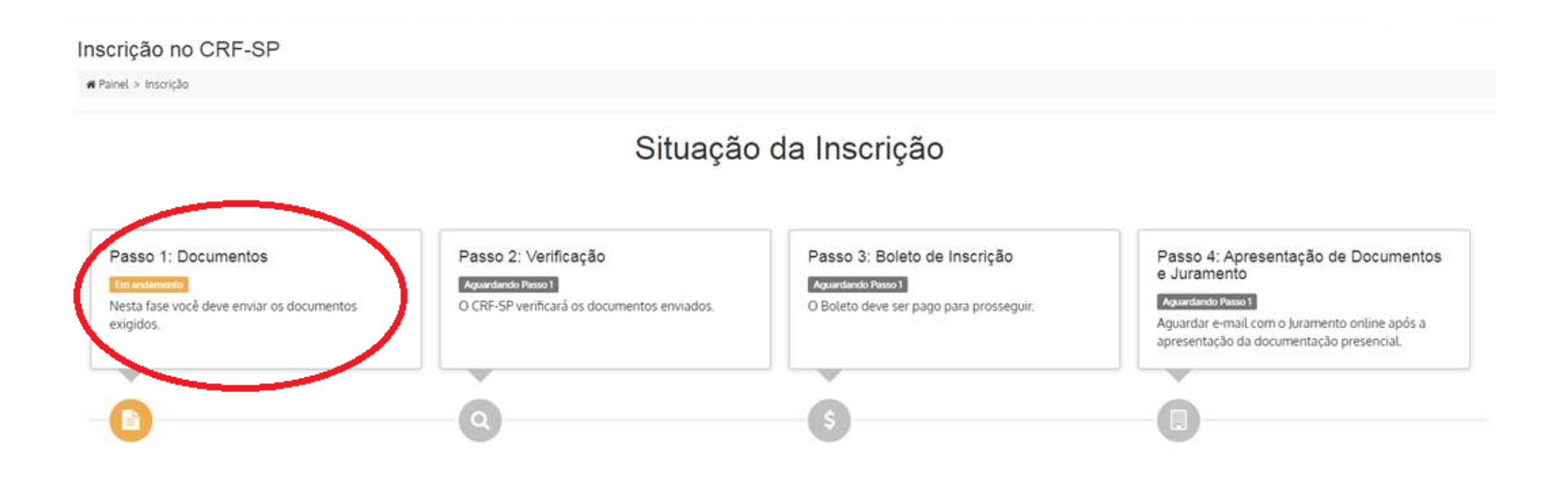

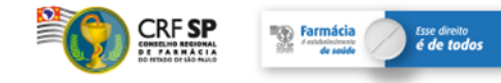

### Passo 1 - Documentos

#### Nesta fase deverá anexar os documentos exigidos

**A** S

| Para dar prossegu | imento à sua inscrição, envie os documentos solicitados:                         |
|-------------------|----------------------------------------------------------------------------------|
|                   | Histórico Escolar                                                                |
|                   | Certidão de Conclusão de Curso ou Diploma<br>(se diploma, anexar frente e verso) |
|                   | Documento de Identificação (RG ou para estrangeiros RNE e Passaporte)            |
|                   | Título de Eleitor                                                                |
|                   | CPF (Opcional)                                                                   |
|                   |                                                                                  |

| Atendimento Eletrônico |                                                                                                    |
|------------------------|----------------------------------------------------------------------------------------------------|
|                        |                                                                                                    |
| Do ESTADO DE SÃO PAULO | ✓ TESTE.pdf                                                                                                    |
| ção da Inscrição       | ✓ Anexo(s) validado(s) com sucesso.                                                                                                    |
|                        |                                                                                                    |
|                        | CPF (Opcional)                                                                                                    |
|                        | ✓ Anexo(s) validado(s) com sucesso.                                                                                                    |
|                        |                                                                                                    |
|                        | Comprovante de Tipagem Sanguínea<br>✓ TESTE.pdf                                                                                                    |
|                        | ✓ Anexo(s) validado(s) com sucesso.                                                                                                    |
|                        | Dica: Você pode selecionar mais de um arquivo para cada tipo de documento.                                                                                                    |
|                        | brea, roce pode selectorial mais de om argono para cada apo de docomento.                                                                                                    |
|                        | Atenção: Somente serão aceitos os documentos em formato PDF ou JPG com até 1,5MB cada.<br>Caso o profissional não possua o Comprovante de Tipagem Sanguínea poderá assinar declaração informando<br>tipo sanguíneo, no atendimento presencial, quando normalizado (após quarentena). |
|                        | Após anexar todos os docume                                                                                                    |

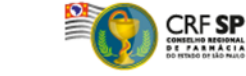

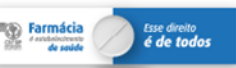

## Passo 2 - Verificação

#### Nesta fase o CRF-SP verificará os documentos enviados

ATENÇÃO!! Todos os documentos precisam estar corretos para prosseguirmos para o Passo 3. Acompanhe o status do processo.

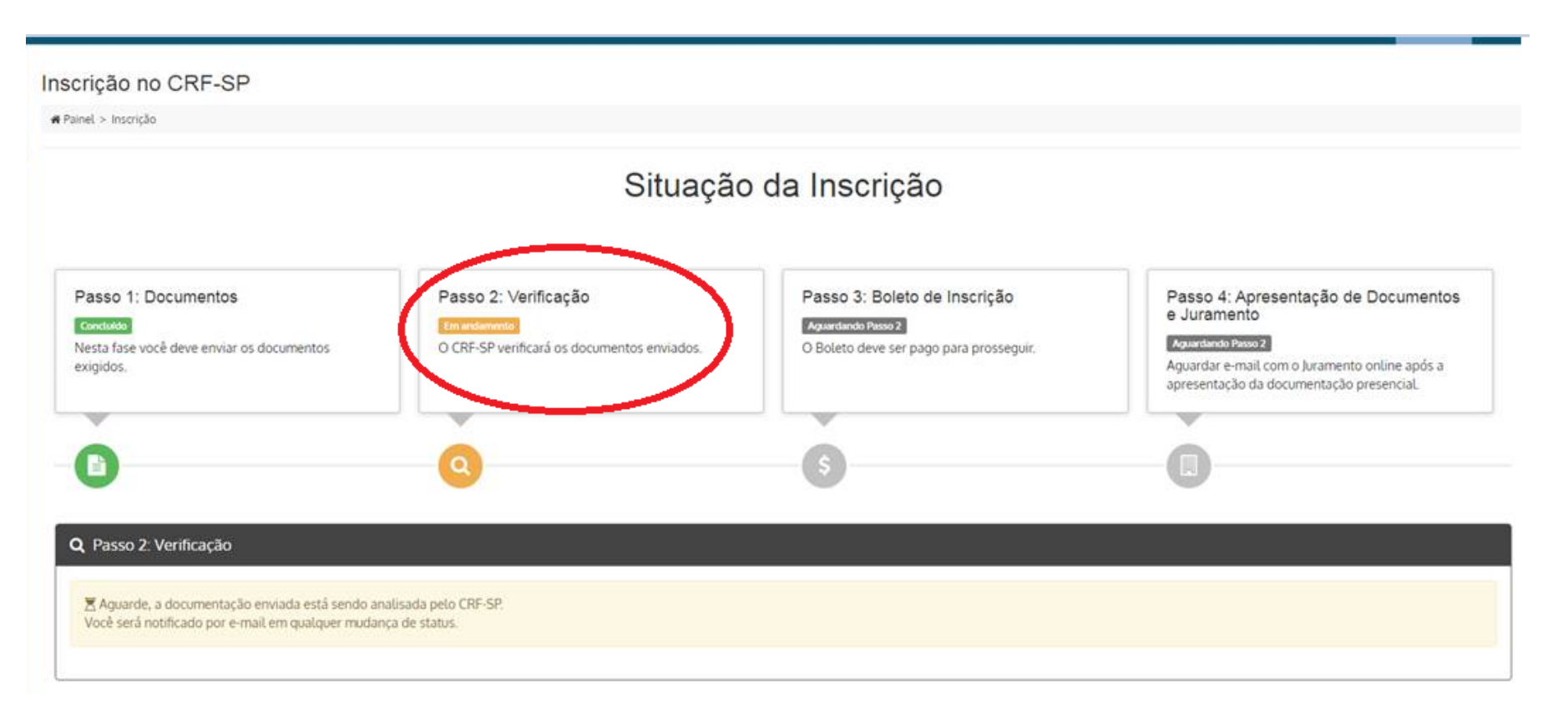

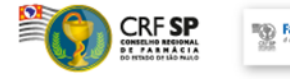

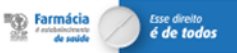

## Passo 3 – Boleto de Inscrição

## Após aprovação da documentação, o boleto é disponibilizado via e-mail e também no atendimento On line.

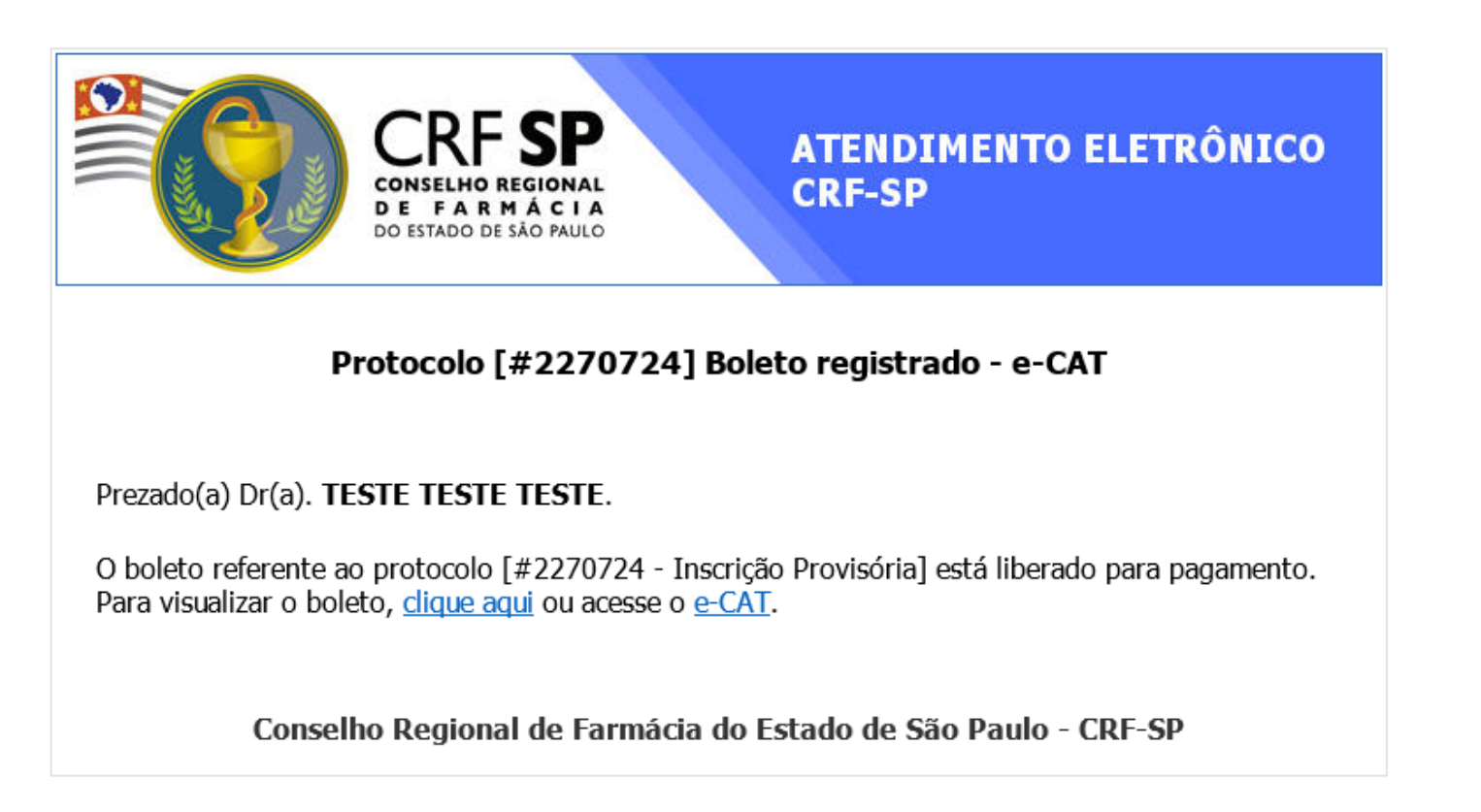

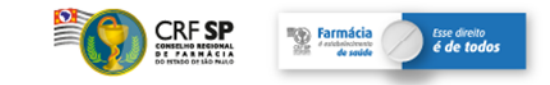

## Passo 3 – Boleto de Inscrição

#### Nesta fase, o boleto deve ser pago, para prosseguir

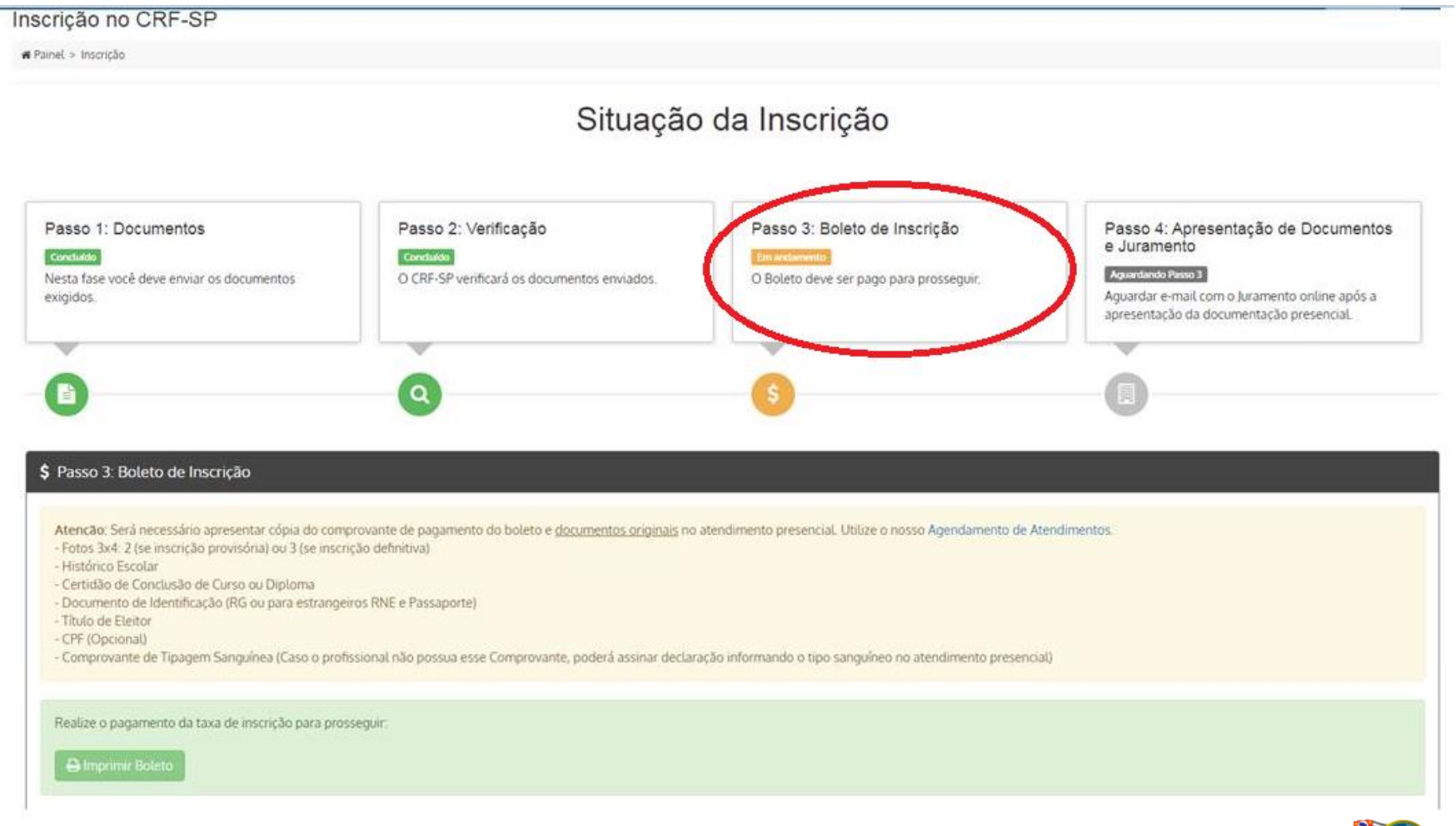

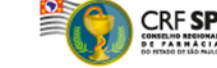

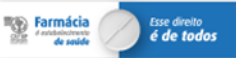

### Passo 4 – Apresentação de Documentos e Juramento

#### Envio de e-mail ao requerente com confirmação do pagamento do boleto referente à inscrição

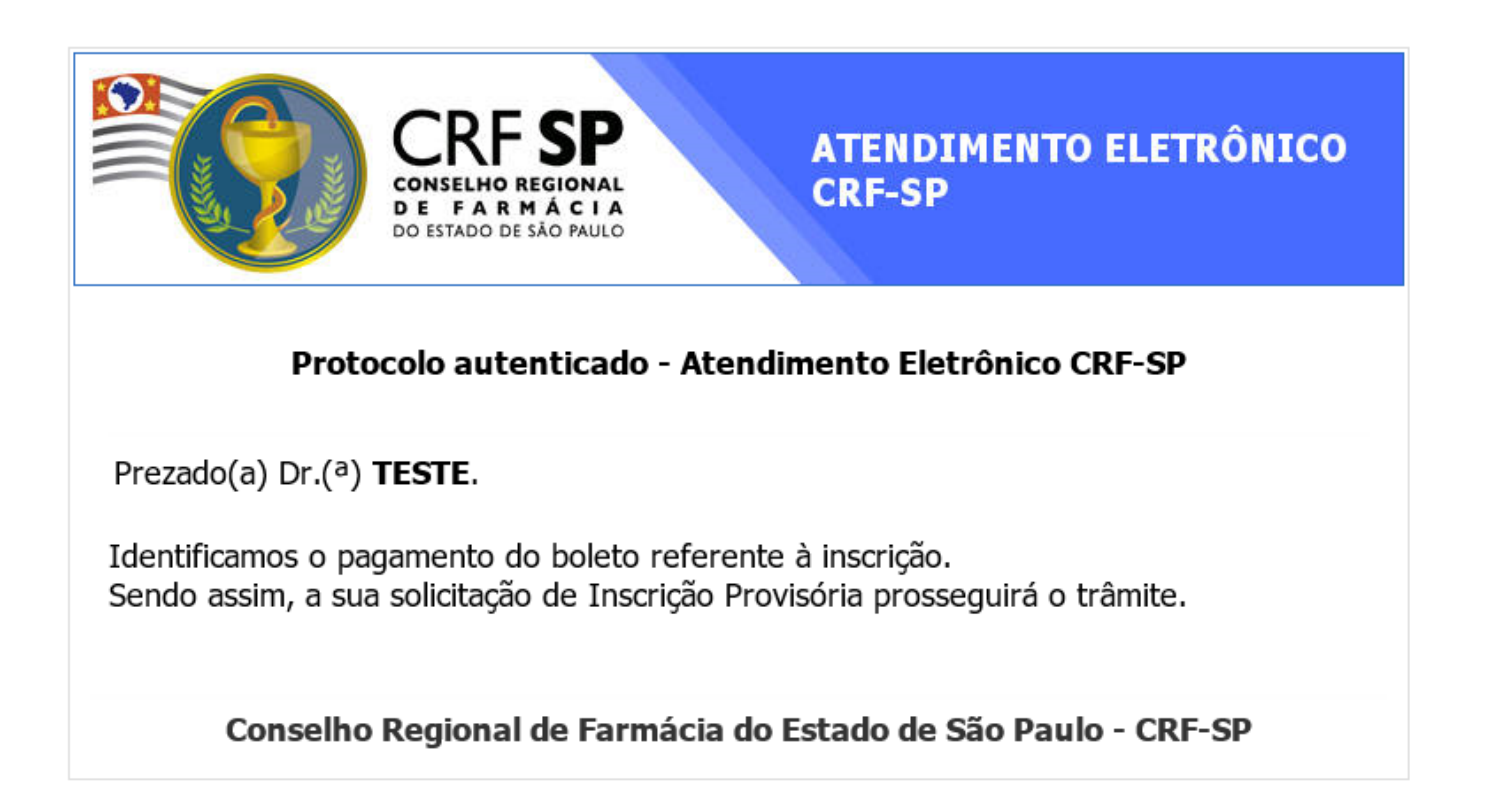

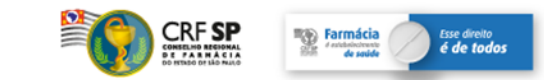

### Passo 4 – Apresentação de Documentos e Juramento

O requerente comparecerá para etapa de atendimento presencial, portando os documentos originais já apresentados no atendimento On line e cópia do comprovante de pagamento do boleto referente à inscrição

|                                                                                                    | Situação                                                                                | da Inscrição                                                                        |                                                                                                    |
|----------------------------------------------------------------------------------------------------|-----------------------------------------------------------------------------------------|-------------------------------------------------------------------------------------|----------------------------------------------------------------------------------------------------|
| rasso 1: Documentos<br>ordando<br>esta fase você deve enviar os documentos<br>xigidos.                                                                                         | Passo 2: Verificação<br>Constituído<br>O CRF-SP verificará os documentos enviados.      | Passo 3: Boleto de Inscrição<br>Conduido<br>O Boleto deve ser pago para prosseguir. | Passo 4: Apresentação de Documentos<br>e Juramento<br>Imardamento<br>Aguardar e-mail com o Juramento online após a<br>apresentação da documentação presencial. |
| ò                                                                                                    |                                                                                         | G                                                                                   | 0                                                                                                    |
| 9                                                                                                    | G                                                                                       | •                                                                                   |                                                                                                    |
| Passo 4: Apresentação de Documentos                                                                                                    | e Juramento                                                                             |                                                                                     |                                                                                                    |
| Atenção: Será necessario apresentar copia do co<br>- Fotos 3x4: 2 (se inscrição provisória) ou 3 (se ins<br>- Histórico Escolar<br>- Certidão de Conclusão de Curso ou Diploma | mprovante de pagamento do boleto e <u>documentos originais</u> no<br>crição definitiva) | atendimento presencial. Utilize o nosso Agendamento de A                            | tendimentos.                                                                                                    |
|                                                                                                    | peiros RNE e Passaporte)                                                                |                                                                                     |                                                                                                    |

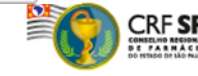

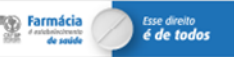

### Passo 4 – Apresentação de Documentos e Juramento

#### Após apresentação dos documentos originais na etapa presencial:

 ✓ aguardar recebimento de e-mail com acesso ao Juramento disponibilizado de forma On line e Declaração de Participação no Juramento;

✓ assistir ao Juramento On line na íntegra;

 ✓ ao término do Juramento preencher e assinar a Declaração de Participação e enviá-la em resposta ao e-mail do CRF-SP

| Prezado (a)                                                                                                    |
|----------------------------------------------------------------------------------------------------|
| Devido à pandemia da COVID-19 e considerando a responsabilidade social do CRF-SP,<br>informamos que o Juramento presencial está suspenso em nossa Sede/Seccionais, por tempo<br>indeterminado. |
| A palestra de Juramento encontra-se disponível em (será inserido o link para acesso à palestra).<br>                                                                                           |
| l<br>Importante <mark>: após participação na palestra online</mark> , preencha e assine de próprio punho a                                                                                     |
| declaração anexa e a encaminhe em resposta a este mesmo e-mail com seu nome completo e                                                                                                    |
| número de CPF no assunto.                                                                                                    |
| Acompanhe novas informações pelo nosso portal <u>www.crfsp.org.br</u>                                                                                                    |
| Atenciosamente,                                                                                                    |

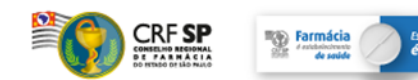

## **Conclusão do Processo de Inscrição**

O requerente receberá e-mail informando a efetivação de sua inscrição e que seus documentos estão disponíveis para retirada. ATENÇÃO!!! O local/endereço para retirada dos documentos, consta no e-mail enviado.

| Prezado Dr(a).                                                                                                    |
|----------------------------------------------------------------------------------------------------|
| Notificamos o recebimento de sua declaração de participação na palestra online do Juramento.                                                                                                    |
| Seu número de inscrição junto ao CRF-SP é o nº                                                                                                    |
| Informamos que <u>seu(</u> s) documento(s) (informar quais documentos)<br>encontra(m)-se <b>disponível(is) para retirada presencial na Sede do CRF-SP</b> – andar térreo –<br>Atendimento (Rua Capote Valente, 487, Jd. América - São Paulo/SP).                    |
| Considerando a necessidade do atendimento ser presencial para retirada de documentos,<br>recomendamos que faça o agendamento do seu atendimento pelo Portal CRF-SP (vide link<br>abaixo):<br>http://www.crfsp.org.br/servi%C3%A7os/agendamento-de-atendimentos.html |
| Informações quanto aos dias e horários de atendimento do CRF-SP, poderão ser consultados pelo portal <u>www.crfsp.org.br</u>                                                                                                    |
| Para informações adicionais, orientamos a contatar nossos canais de atendimento pelo telefone (11)3067-1450 – opção 09 do menu, pelo e-mail <u>atendimento@crfsp.org.br</u> ou pelo chat <u>http://chat.crfsp.org.br/chat/login</u> .                               |
| Atenciosamente,                                                                                                    |

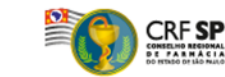

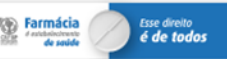

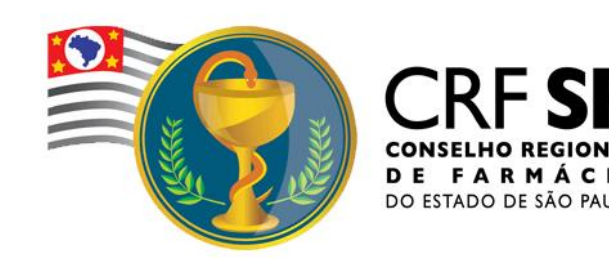

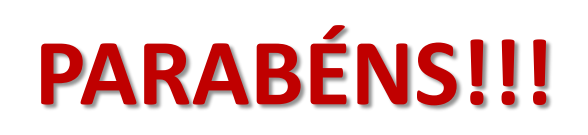

Sua inscrição foi concluída com sucesso e você já faz parte do quadro de farmacêuticos do CRF-SP.

O CRF-SP deseja sucesso em sua trajetória profissional.

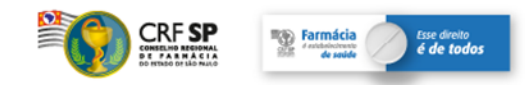